# **SUMMER 2025 EXTERNSHIP FLOW CHART**

### PRIORITY DEADLINE: APRIL 21, 2025 ROLLING DEADLINE: MAY 9, 2025

**CHOOSE YOUR EXTERNSHIP PATH:** 

#### NEW EXTERN

- A 1-credit seminar is required.
  5-6 credit
  - externships require prior approval.

#### **REPEAT EXTERN**

 A 3rd externship at the same office requires an email from the supervisor.

CONFIRM EACH POINT BELOW BEFORE SUBMITTING YOUR PAPERWORK (to minimize registration delays):

A. Check that your SUPERVISOR IS IN CORE. If not, the supervisor must "<u>apply to participate in our program</u>" using code SupervisingAttorney.

B. Count your EXTERNSHIP FIELD CREDITS. If you have exceeded your allowed (15) externship field credits, then you need to submit a <u>Petition to Request Additional Out-of-Class Credits</u>. Email your approved petition to externships@law.du.edu.

C. Make sure you have SEMESTER CREDITS AVAILABLE in your schedule. If you do not, drop a course(s) or submit a <u>Petition to Overload Form</u>. Anything over 8 credits requires an approved petition.

D. Confirm that you do not have a HOLD on your account. If so, contact the <u>Office of Student Billing</u>.

E. Complete all fields on the ACCEPTANCE FORM, including field credits, paid/unpaid, signatures on both pages, etc. Field credits must be 2-6 max.

## SUBMIT YOUR REGISTRATION PAPERWORK AND RECEIVE CONFIRMATION:

Log into CORE, click on "Externship Registration Paperwork" "Add New Externship Registration"

- Choose summer semester 2025 and the appropriate placement type.
- Complete the required fields.

3

• Attach all pages of the acceptance form and click submit.

You will receive a confirmation email from CORE when your registration is complete. It's a manual process with many steps, so please be patient!